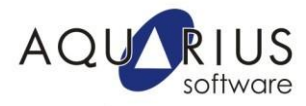

## WebSpace – Supervisão via Cliente Web

O Proficy iFIX WebSpace é uma ferramenta de supervisão que permite a visualização e operação ("*run mode*") das telas do Proficy iFIX através de uma sessão web (Internet Explorer ou Mozila Firefox).

A instalação do WebSpace server pode ser feita na mesma máquina que o servidor iFIX (estação SCADA) ou em uma estação cliente. Apesar dessa flexibilidade, recomenda-se o uso de uma máquina dedicada para executar a aplicação. Além disso, é pré-requisito o uso de um servidor iFIX (Plus ou Professional) ou FIX 32 (Full Function ou Super Server) conectado em rede.

Nesse Faça Fácil iremos descrever as etapas necessárias para o uso do WebSpace.

1) Instalação

Inicialmente, verifique se o IIS (*Internet Information Service*) está instalado na máquina. Caso não esteja, faça a sua instalação através do CD do Windows, acessando a área *Control Panel*  $\rightarrow$  *Add and Remove Programs*.

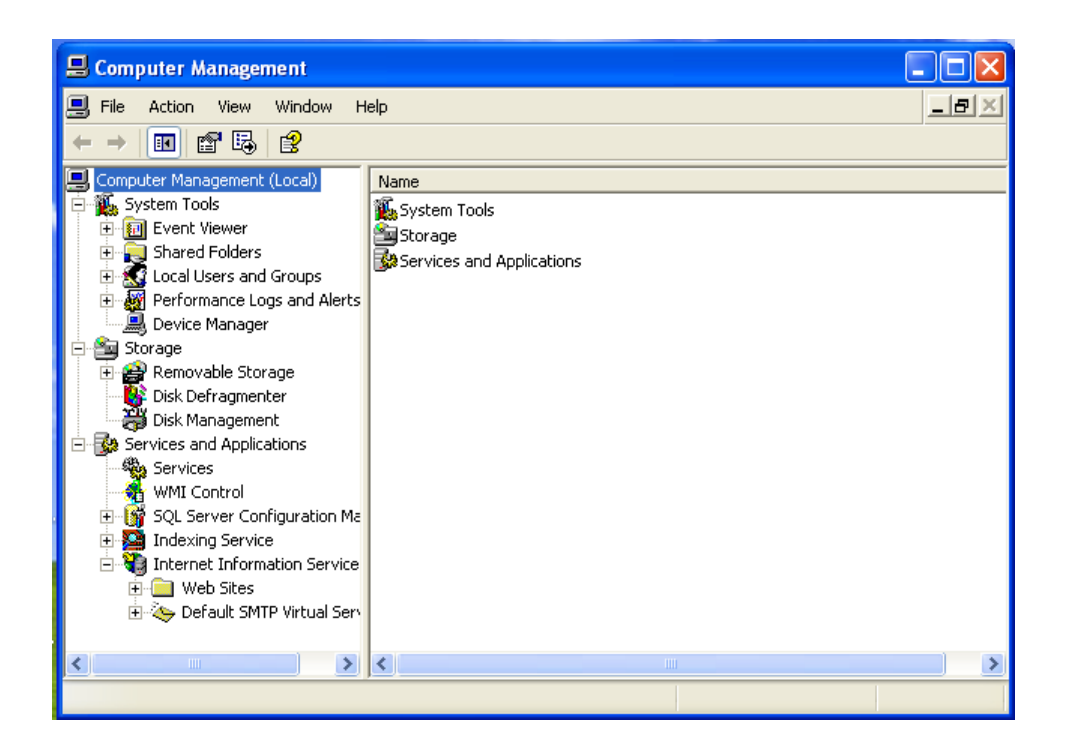

Após a instalação do IIS, pode-se iniciar a instalação do WebSpace através do CD de instalação padrão do iFIX. O único detalhe importante é a escolha da instalação Completa.

## 2) Configuração do Servidor WebSpace

- 2.1. No servidor do WebSpace certifique-se que o usuário logado no Windows tenha privilégios administrativos.
- 2.2. Abra o System Configuration Utility do iFIX. Por padrão, após a instalação do WebSpace, é criado o arquivo **WEB.SCU** que será modificado.

2.3. Com o arquivo **WEB.SCU** aberto, selecione **Configure** → **Network**.

2.4. Habilite a opção TCP/IP e na área Remote Node Name, adicione o nome de nó do servidor SCADA. Clique em OK para retornar a área de configuração principal do SCU.

| Network Configuration                                         | ? 🔀                                                                              |
|---------------------------------------------------------------|----------------------------------------------------------------------------------|
| Network No Network Support  TCP/IP                            | Options Dynamic Connections Enforce Trusted Computing Network Password: INETWORK |
|                                                               | Advanced                                                                         |
| Remote Nodes<br>Remote Node Name:<br>Configured Remote Nodes: | SCADA                                                                            |
| SCADA                                                         | Add                                                                              |
|                                                               |                                                                                  |
| Show All Names                                                | Configure                                                                        |
| ОК                                                            | Cancel Help                                                                      |

Selecione Configure → Tasks. Adicione como tarefa o Workspace.exe (para o iFIX) ou View.exe (para o FIX32). Clique em OK para finalizar essa configuração.

| Task Configura                                                    | tion                                    | ? 🛛                                                                           |
|-------------------------------------------------------------------|-----------------------------------------|-------------------------------------------------------------------------------|
| Filename:<br>Command Line:<br>Configured Tasks<br>C.NProgram File | C:\Program Files\GE Fanuc\Proficy iFIX\ | Start Up Mode<br>Minimized<br>Sormal<br>Background<br>Add<br>Change<br>Uelete |
|                                                                   | )K Cancel Help                          |                                                                               |

- 2.6. Salve o arquivo SCU e feche a sua janela de configuração.
- Abra a janela de administração do WebSpace, localizada na pasta iFIX WebSpace da lista de programas da máquina.

| Cofeelb Decomposite                     |                      | r í            | 🔐 iFIX WebSpace        | Administratio | n                  |                                  |
|-----------------------------------------|----------------------|----------------|------------------------|---------------|--------------------|----------------------------------|
| Totoroot Evolution (64-bit)             |                      |                | File View Tools        | Help          |                    |                                  |
|                                         |                      |                | Convert Hards - Aliced |               |                    |                                  |
| Microsoft Office PowerPoint Viewer 2007 |                      |                | Current Host: Alaut    | tomacaotest   |                    |                                  |
| Windows Media Player                    |                      |                | iFIX WebSpace Ho       | sts           | Sessions Processes | <ul> <li>Applications</li> </ul> |
| Windows Update                          | Administrator        |                | - MI Hosts             |               | Session Name       | User Connected C                 |
| Accessories                             | 1200000              | AlAutomacao Te |                        | nacaoTest     | Coston Hamo        | Con Controlida C                 |
| Administrative Tools                    | Documents            |                |                        |               |                    |                                  |
| 📔 iFIX WebSpace                         | Gunnality            |                |                        |               |                    |                                  |
| Start iFIX WebSpace Server              | Computer             |                |                        |               |                    |                                  |
| Stop iFIX WebSpace Server               | Network              |                |                        |               |                    |                                  |
| - Tools                                 |                      |                |                        |               |                    |                                  |
| 😫 iFIX WebSpace Administration          | Control Panel        |                |                        |               |                    |                                  |
| Maintenance                             |                      |                |                        |               |                    |                                  |
| Microsoft Office                        | Devices and Printers |                |                        |               |                    |                                  |
| Microsoft SQL Server 2008               |                      |                |                        |               |                    |                                  |
| My-T-Soft                               | Administrative Tools |                |                        |               |                    |                                  |
| Proficy Common                          |                      |                |                        |               |                    |                                  |
| Proficy Historian 4.5                   | Help and Support     |                |                        |               |                    |                                  |
| Proficy HMI SCADA - IFIX 5.5            |                      |                |                        |               |                    |                                  |
| Juntup                                  | Run                  |                |                        |               |                    |                                  |
| In vieware                              |                      |                |                        |               | < III              | F.                               |
|                                         |                      |                | P Aiautomacaotest      | CPUI: 0%      | MEM: 35% Sessions  | 0 Processes: 0                   |

2.8. Em iFIX Web Administrator, selecione Tools → Server Options → Client Access. Certifique-se que as opções habilitadas sejam as mesmas que são mostradas na figura abaixo.

| 🔮 iFIX WebSp                          | Server Options                                                                                                    |              |
|---------------------------------------|----------------------------------------------------------------------------------------------------|--------------|
| File View Tools<br>Current Server: Cl | Session Startup   Session Shutdown   Client Access   Security   Log   General                                                                                                    |              |
| FIX WebSpace                          | C Increment by 122 letters                                                                                                    |              |
|                                       | ✓ Printers         ✓ Cache client printers         Driver sources         ✓ Universal Driver         ✓ Windows folder         □ Driver server:         □ Clients         □ Custom (Have Disk) | Properties   |
| Press F1 for Help.                    | UK                                                                                                    | Processes: 0 |

2.9. Antes de testar a aplicação, certifique-se que o serviço do WebSpace esteja iniciado na sua máquina. Por padrão, ele inicia automaticamente.

| Default Programs     Default Programs     Internet Explorer (64-bit)     Internet Explorer     Microsoft Office PowerPoint Viewer 2007 |               |
|----------------------------------------------------------------------------------------------------|---------------|
| Windows Media Player Windows Update                                                                                                    | Administrator |
| Accessories Administrative Tools                                                                                                    | Documents     |
| <ul> <li>iFIX WebSpace</li> <li>Start iFIX WebSpace Server</li> </ul>                                                                  | Computer      |
| Stop iFIX WebSpace Server Tools                                                                                                    | Network       |
| iFIX WebSpace Administration                                                                                                    | Control Panel |

2.10. Para fazer o acesso às telas do iFIX através da sessão web, abra o Internet Explorer e digite **NomeServidorWebSpace**\ifixwebspace. As telas que serão

abertas são as configuradas no UserPreferences → Startup Pictures da aplicação.

Pronto! Você já pode visualizar e operar ("*run mode*") as telas do Proficy iFIX em seu navegador da web.

Rua Silvia, 110 – 8º andar – Bela Vista 01331-010 – São Paulo, SP Tel. (11) 3178-1700 www.aquarius.com.br